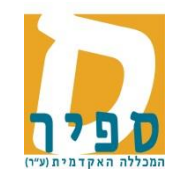

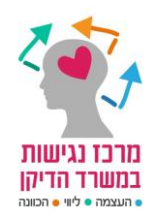

# הגשת בקשות להתאמות מורחבות למבחנים מתוך "מידע אישי לסטודנט"

מסמך זה מתייחס להזמנת התאמות מורחבות כפי שמוסבר ב<u>נוהל התאמות מורחבות</u> (באתר המכללה > שירות לסטודנט > דיקן הסטודנטים > טפסים ונהלים)

<u>המסמך מחולק לשלושה חלקים:</u>

- א. <u>הזמנת התאמות</u>
- ב. <u>ביטול התאמות שהוזמנו</u>
  - ג. <u>מועדי ב'</u>
  - א. <u>הזמנת התאמות</u>

<u>כיצד מזמינים התאמות?</u>

הזמנת התאמות מתבצעת דרך מסך מידע אישי 📥 לוח בחינות (או מסך ציונים) כדלקמן:

- 1. יש להיכנס למידע אישי לסטודנט :<u>כניסה למידע אישי לסטודנט</u>
- יש להיכנס ללוח הבחינות: לבחור בתפריט בסעיף לוח בחינות
  או להיכנס למסך הציונים: לבחור בתפריט ציונים תת סעיף ציונים)

| U            | סטורנ        | וידע ל     |    |
|--------------|--------------|------------|----|
| מערכת שעות 🌌 | לוח בחינות 🌋 | דף חשבון 📒 | ים |

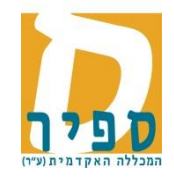

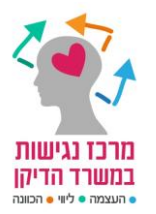

בחינות שעברו 🏠 בחינות ומטלות עתידיות

| מקום בחינה | שם מרצה                                        | שם המטלה                                        | שם שיעור                                         | שעה             | יום                              | מועד | סמס |
|------------|------------------------------------------------|-------------------------------------------------|--------------------------------------------------|-----------------|----------------------------------|------|-----|
| *          | דר' כהן ישראלי<br>לליב                         | מבחן-2ש,<br>מעורב<br>נס                         | התנהגות ארגונית<br>030-1101048-03                | 09:00-<br>11:00 | ב 09/06/2014<br>יא' סיון תשע"ד   | 1    | ב   |
| 31,        | אמות עד 05/201 <u>4.</u><br>מריידמיהו<br>אלברט | ב <mark>ן ניתן לבקש הת</mark><br>פתוחה<br>נוסיי | תפ"י-תכנון ופיקוח על<br>הייצור<br>030-1201012-02 | 09:00-<br>12:00 | ד 11/06/2014 ד<br>יג' סיון תשע"ד | 1    | L   |
| *          | מר ירמיהו<br>אלברט                             | בחינה 3ש,<br>פתוחה<br>נוס                       | חקר ביצועים ותכנון<br>ליניארי<br>030-1201002-03  | 09:00-<br>12:00 | א 22/06/2014<br>כד' סיון תשע"ד   | 1    | L   |

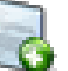

6 במידה והינך זכאי להתאמה מורחבת. עמידה עם ה'סמן' על האייקון תציג את 3. בלוח הבחינות יופיע האייקון הבא, התאריך האחרון להזמנת ההתאמה.

# שימו

במסמך <u>מועדים לביצוע פעולות במידע האישי לסטודנט</u> ניתן לראות ממתי ועד מתי ניתן להזמין התאמות (בהתייחס לתאריך הבחינה). לפני תחילת מועד ההזמנה ולאחר התאריך האחרון לא יופיע האייקון והמערכת סגורה בפני הזמנת ההתאמה.

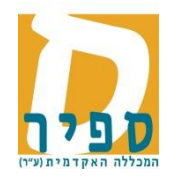

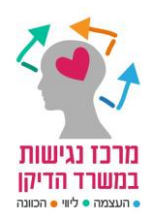

- 4. בלחיצה על האייקון 场 להגשת בקשה יפתח חלון להזמנת ההתאמות המורחבות:
  - במסך זה מופיעים פרטי השיעור והבחינה עבורה מבצעים את ההזמנה.
  - שימו 🛛 💙 שזו אכן הבחינה אליה התכוונתם להזמין את ההתאמה!!!!
    - יש לסמן 🗸 בעמודת "נדרש" וללחוץ על אישור.

תתקבל הודעה "הנתונים נשמרו בהצלחה", יש לסגור את חלון ההודעה ואח"כ לסגור את חלון הגשת הבקשה.

| 0  |                 |                                                 |                         |
|----|-----------------|-------------------------------------------------|-------------------------|
|    | ינגאמות         | וש זכאות לו                                     | A'A                     |
| ٦  | פרטי השיע 🛶     | שיעור התנהגות ארגוניח<br>030-1101048-03         |                         |
| ה: | עד 🕂 פרטי הבחיו | במבחן מבחן-2ש, מעורב<br>בסמסטר ב מטלה מספר 1 מו |                         |
|    | נדרש            | בתוקף עד                                        | אפיין                   |
| •  |                 |                                                 | זשב שכתוב               |
| ţ. | ומנה            | כדי לבצע את הה <sup></sup>                      | סוג ההתאמה<br>המאושר לך |
|    |                 | יש לסמן ——                                      |                         |
|    |                 |                                                 |                         |
|    | סגור            | אישור                                           |                         |
|    |                 |                                                 |                         |

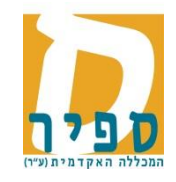

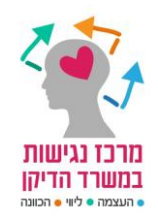

5. במידה ומאושרות לך מספר התאמות מורחבות: בחלון הגשת הבקשה יוצגו כל ההתאמות המורחבות וניתן לסמן את ההתאמות המבוקשות לבחינה זו:

| 0                                                                                                    |          |                              |  |  |  |  |  |
|----------------------------------------------------------------------------------------------------|----------|------------------------------|--|--|--|--|--|
| נא לסמן את ההתאמות המבוקשות ולהקיש על אישור<br>שימו לב, יש לסמן רק התאמות הרלונטיות לשיעור ואין לסמן התאמות חופפות |          |                              |  |  |  |  |  |
| ביבוש זכאות להתאמות<br>שיעור אלי איין אייייייייייייייייייייייייייייי                                               |          |                              |  |  |  |  |  |
| נדרש                                                                                                    | בתוקף עד | מאפיין                       |  |  |  |  |  |
|                                                                                                    |          | הקראת מחשב בעברית במעבדה     |  |  |  |  |  |
|                                                                                                    |          | שכתוב פיזי + הקראה בחדר נפרד |  |  |  |  |  |
|                                                                                                    |          | בחינה בחדר עם מיעוט נרשמים   |  |  |  |  |  |
| שימו לב לא לסמן שתי התאמות חופפות, למשל אם מזמנים "שכתוב פיזי+הקראה בחדר נפרד" אין                                 |          |                              |  |  |  |  |  |

- <u>להזמין גם "בחינה בחדר עם מיעוט נרשמים.</u>
- <u>שינויים בהזמנת התאמות</u>- במידה והנך זכאי למספר התאמות מורחבות וברצונך לבצע שינוי בהתאמות שבחרת, ניתן לעשות זאת בטווח הזמן הרלוונטי להזמנת התאמות על ידי לחיצה על האייקון הירוק להזמנה \_\_\_\_\_

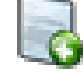

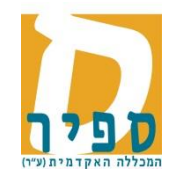

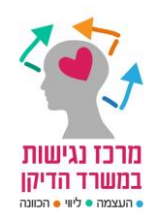

## ב. ביטול התאמות שהוזמנו

## <u>כיצד מבטלים הזמנות?</u>

פרק הזמן לביטול התאמות שהוזמנו מוגדר גם הוא במסמך <u>מועדים לביצוע פעולות במידע האישי לסטודנט</u>

1. לאחר הזמנת התאמה לבחינה מתווסף ליד שם המטלה האייקון 场 לביטול הבקשה וגם האייקון 🔜 לצפייה בהתאמות שנבחרו

שימו

הופעת האייקון לצפייה בהתאמות שנבחרו היא אמצעי בקרה לכך שביצעתם הזמנה לבחינה זו.

| בחינות                 |            |            |                                 |                                         |                                          |                 |                                |      |     |
|------------------------|------------|------------|---------------------------------|-----------------------------------------|------------------------------------------|-----------------|--------------------------------|------|-----|
| מצב זכאות              | מועד חשיפה | מקום בחינה | שם מרצה                         | שם המטלה                                | שם שיעור                                 | שעה             | יום                            | מועד | סמס |
| רשאי להבחן             |            | *          | רדא אייל M.A<br>טל התאמות עד 15 | בחינה סמסטר<br>ב<br>גם גם<br>ניתן לב    | שיווק אישי ודיני עבודה<br>050-0170110-30 | 16:45-<br>19:15 | ה 04/06/2015<br>יז' סיון תשע"ה | 1    | د   |
| רשאי להבחן             |            | *          | גב' גריידי-<br>שפירא מרים       | בחינה סמסטר<br>ב<br>נסיים<br>ב<br>נחשים | קונסטרוקציות בטון<br>050-0170121-23      | 17:30-<br>21:30 | ב 08/06/2015<br>כא' סיון תשע"ה | 1    | د   |
| עדיין לא התקבל<br>ציון |            | *          | רדא אייל M.A                    | בחינה סמסטר<br>ב                        | שיווק אישי ודיני עבודה<br>050-0170110-30 | 09:00-<br>12:00 | ו 12/06/2015<br>כה' סיון תשע"ה | 2    | د   |

2. לביטול ההזמנה יש ללחוץ על אייקון הביטול 🨡 , להוריד את סימון ה -v ולאשר. לאחר הלחיצה על אישור, אם נעלמו שני האייקונים לביטול ולצפייה - סימן שההזמנה כולה בוטלה.

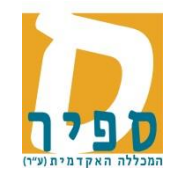

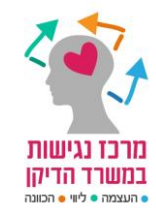

- 3. לתשומת לבך- הצבעה עם סמן העכבר על הסמל לביטול תציג את התאריך עד אליו ניתן לבטל את הבקשה לבחינה זו.
  - 4. כאשר עובר מועד הביטול, לא יופיע אייקון הביטול 🗔 ויישאר רק אייקון הצפייה 🗔 למידע בלבד.

# .אי ביטול הזמנה בזמן יגרור אחריו קנסות. \*\*\*\*\*

#### <u>שינוי מועד הבחינה לאחר הזמנת התאמות</u>

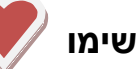

במקרים בהם נעשה שינוי בתאריך הבחינה, ההזמנה תבוטל באופן אוטומטי. **יש להזמין את ההתאמות מחדש**. במצב זה תשלח הודעת עדכון במייל.

### ג. <u>מועדי ב'</u> (עבודה ממסך ציונים)

<u>רישום למועד ב'</u> - דורש הזמנת התאמות בנפרד! יש להיכנס למסך הציונים ולבצע בסדר הבא: רישום למועד ב' ואחר כן הזמנת התאמות.

**ביטול מועדי ב'** - דורש גם ביטול התאמות בפרד! יש להיכנס למסך הציונים ולבצע בסדר הבא: ביטול הזמנת התאמות ולאחר מכן ביטול מועד ב'.

בהצלחה